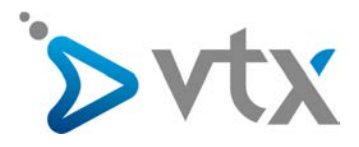

# SMS Gateway – Anleitung

### **ZUGRIFF AUF DIE OBERFLÄCHE UND VERWENDUNG VON SMS GATEWAY**

#### ÜBER DEN VTX KIOSK

Rufen Sie die Website WWW.vtx.ch auf.

Melden Sie sich oben rechts mit Ihrem Administratorenkonto an.

Nach dem Einloggen erscheint unter dem Reiter «Abonnemente» die Kategorie «SMS Gateway».

## GATEWAYS ERSTELLEN / AKTIVIEREN

Unter der Rubrik «Einstellungen» haben Sie die Möglichkeit, Gateways zu erstellen. Einzelheiten finden Sie in den zahlreichen Info-Texten.

| Festnetz                                                                      | Einste                                                                                                    | llungen                                    |                           |                                                                           |                             |                                                     |  |
|-------------------------------------------------------------------------------|----------------------------------------------------------------------------------------------------|--------------------------------------------|---------------------------|---------------------------------------------------------------------------|-----------------------------|-----------------------------------------------------|--|
| Detaillierte Abrechnung<br>Alle Ihre Nummern                                  | Über alle Gateways versandte SMS im laufenden Monat                                                                                           |                                            |                           |                                                                           |                             |                                                     |  |
| Meine IP-Telefone                                                             | monatlich inbegriffene SMS                                                                                                    |                                            | versandte SMS             | restliche SMS                                                             | Zus                         | Zusätzlich gesendete SMS                            |  |
| Ihre Virtual PBX<br>Ihre Mitteilungen<br>verwalten                            |                                                                                                    | 500                                        | 0                         | 500                                                                       |                             | 0                                                   |  |
| Telefonverzeichnis<br>Hilfe/Konfiguration                                     | Gatew                                                                                                    | ays                                        |                           |                                                                           |                             | 8                                                   |  |
| SMS Gateway                                                                   |                                                                                                    | Versand-Nr. ⇔ Name des Gateways ⇔          |                           |                                                                           | Aktion                      | versandte SMS⇔                                      |  |
| Versenden von SMS<br>Empfänger verwalten<br>Vorlagen verwalten<br>Versand-Log | •                                                                                                    | <u>2</u> 076xxxxxx                         | 3                         | st1                                                                       | 1                           | <u>5</u> <sup>2</sup>                               |  |
| Einstellungen<br>Detaillierte Abrechnung                                      | Benutzer Jba Sms_gateway (jba@support-vbc.ch)     Code für den E-Mail-Versand 8ef8leuwkrywjknz     Gültige IP-Adressen für den Versand per E- |                                            |                           |                                                                           |                             | 8                                                   |  |
| VTX Secure PC<br>Hosting                                                      |                                                                                                    | Mail<br>E-Mail zur Benachrichtigung jba@st |                           | rt-vtx.ch                                                                 |                             | 8                                                   |  |
| VTX Fax ថ                                                                     |                                                                                                    | Gültige Adresse für den Vers               | and per E-Mail jba@suppo  | ort-vtx.ch                                                                | 4                           | <b>8</b>                                            |  |
| Mobile TV                                                                     | *                                                                                                    | +41791989549 Test3                         |                           | Test3                                                                     |                             | 3                                                   |  |
|                                                                               | •                                                                                                    | +41787373815<br>Aktiv                      |                           | Test - 20 janvier                                                         |                             | 6                                                   |  |
|                                                                               |                                                                                                    |                                            | Änderungen werden nicht a | uf bereits geplante Sendungen                                             | übernommen.                 |                                                     |  |
| 1 Klicken Sie b<br>auf das Sym                                                | beim gev<br>bol «Änd                                                                                                    | vünschten Gateway<br>Iern».                |                           | 3 Geben Sie<br>keinen Einfl<br>Technik                                    | den gewün<br>luss auf das   | schten Namen ein (das<br>s SMS). Beispiel: Verkauf, |  |
| 2 Fugen Sie di<br>Mobiltelefor                                                | ie Numr<br>1s ein.                                                                                                    | ner inres                                  |                           | 4 Ergänzen Sie den Abschnitt, um den Versand po<br>E-Mail zu ermöglichen. |                             |                                                     |  |
|                                                                               |                                                                                                    |                                            |                           | 5 Klicken Sie<br>Änderunge                                                | auf die klei<br>n zu speich | ne Diskette, um die<br>hern.                        |  |

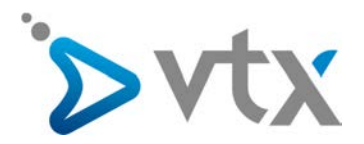

# ÜBER IHR MAILPROGRAMM

Geben Sie zunächst im Kiosk die E-Mail-Adresse des gewünschten Gateways ein. Hier ein Beispiel für Outlook, das aber auf die meisten Mailprogramme anwendbar ist:

SMS/Flash SMS können auf zwei Arten per E-Mail gesendet werden:

Methode 1: für eine kleine Anzahl Empfänger

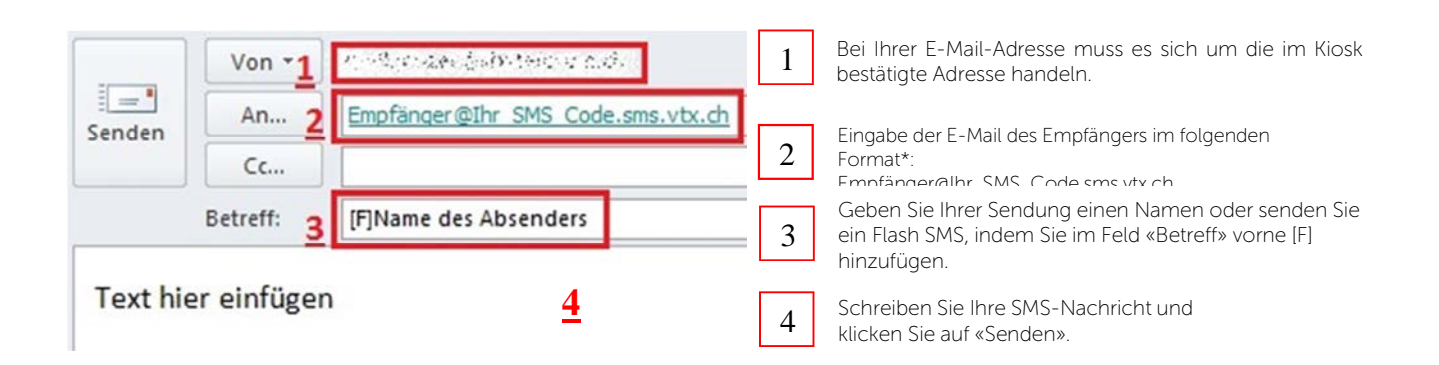

Methode 2: für eine grosse Anzahl Empfänger

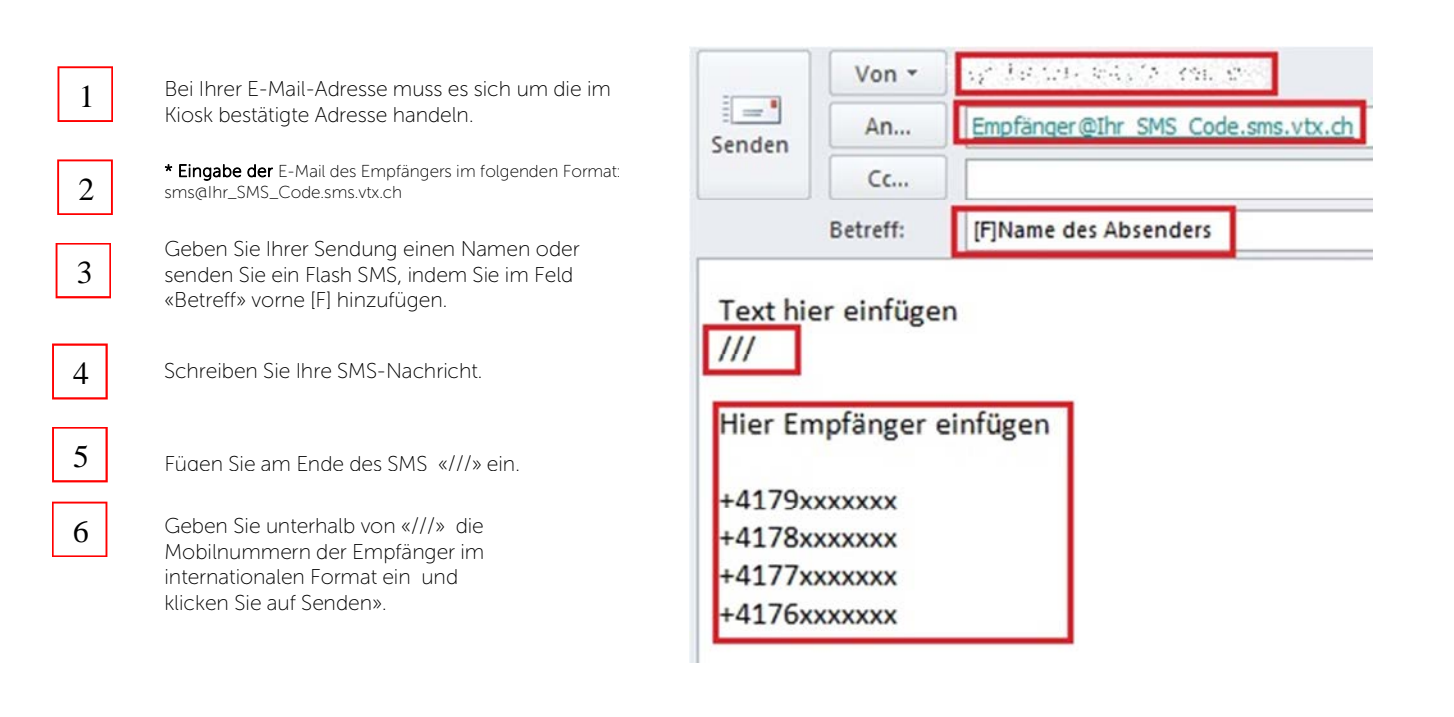

Verwenden Sie bei beiden Methoden in Ihrem Mailprogramm das Format «Nur Text».

\*Sie finden Ihren SMS-Code im Kiosk im Bereich «Einstellungen» des Gateway.